## **香港教育學院** 資訊與應用科技系

## 網上測驗製作手冊

## 教育學院畢業生:黃漢輝

©版權所有 香港教育學院 資訊與應用科技系

1

## 點選題

網站上的點選題是運用 Dreamweaver 的 CourseBuilder 所製成。 以下便是製成品。

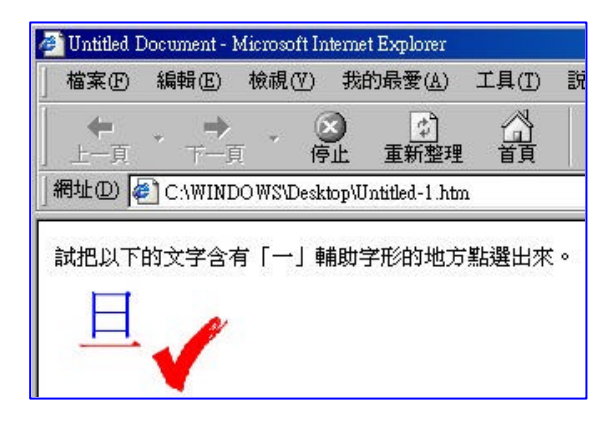

未開始製作前,先準備三個圖像檔案;

|   | 圖像檔案 | 用途          |
|---|------|-------------|
| 1 | Ш    | 還沒有點選前的圖像   |
| 2 | 1    | 還沒有點選前的圖像   |
| 3 | 1    | 選對答案作出回應的圖像 |

- 以下便是製作方法:
- 開啟 Dreamweaver 後,在選單指令 中,選取 <u>insert</u>的 <u>CourseBuilder</u>;

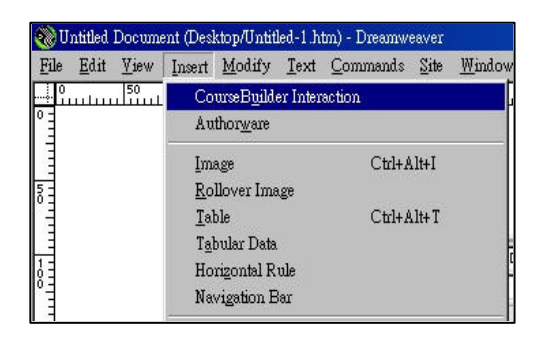

 在 CourseBuilder Interaction 的視窗
 中,選取 <u>Explore</u>及<u>點選題的式樣</u>; (選用 Explore\_Transparent)

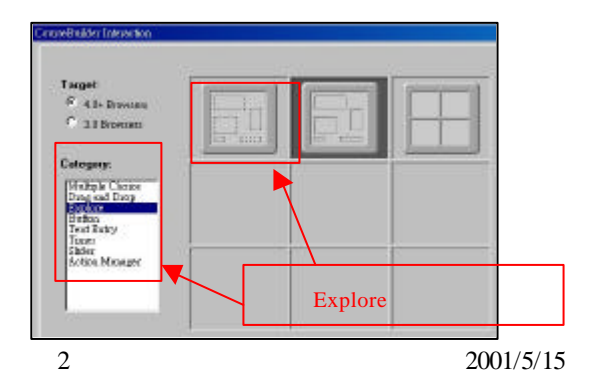

3. 選取 General 的面頁;

Gallery General Hot Areas Action Mgr

- 4. 可以在 General 的面頁中, 選取點選題完成後何時作出回應及刪除某些項目;
  - (何時作出回應:選取"when the user clicks a hot area")
  - (刪除 Backdrop Image 裏: "images/Explore\_Random.GIF")

|                                     | overve aller hereafter               |
|-------------------------------------|--------------------------------------|
|                                     | Interaction Nome: Explore Rendo nd 2 |
| 選取 "when the user clicks a hot area | Judge Interaction                    |
|                                     | Galery General Hat Areas Action Mar  |

5. 選取 Hot Areas 的面頁;

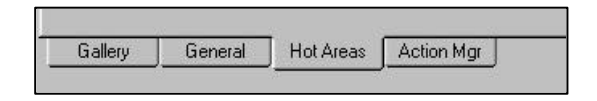

6. 可以在 Hot Areas 的面頁中,輸入點選題的選擇;

| 選擇 | 圖像檔案 | 對或錯 |
|----|------|-----|
| 1  | 1    | 對   |
| 2  | H    | 錯   |

現在以選擇1為例子:

- 1. 在 Hot Area 中, 選取 HotArea1;
- 2. 在 Image(optional)中,按下按鈕 Browse..., 插入 圖像檔案 =
- 3. 在 Hot Area is 中, 選取 incorrect。

| urseBuilder Interaction   |                                                                                                    |              |
|---------------------------|----------------------------------------------------------------------------------------------------|--------------|
|                           | Add Delete                                                                                                    |              |
| Hot Areas:                | HotArea1 (incorrect)<br>HotArea2 (not judged)<br>HotArea3 (not judged)<br>HotArea4 (not judged)<br>HotArea5 (not judged) | 選取 HotArea   |
| Hot Area Options<br>Name: | HotAreal                                                                                                    | 插入 圖像檔案      |
| Text (optional):          | kml.zif                                                                                                    | Browse       |
| Hot Area Is:              | Incorrect Score                                                                                                    |              |
|                           |                                                                                                    | 選取 incorrect |
| Gallery Genera            | Hot Areas Action Mgr                                                                                                    |              |

- 7. 利用以上的方法,把選擇2一起完成。
- 8. 完成所有選擇後,把多餘的 HotArea 刪除 (HotArea3 至 HotArea5)

| Hot Areas: | Add Treater |  |
|------------|-------------|--|
|            |             |  |

9. 選取 Action Mgr 的面頁;

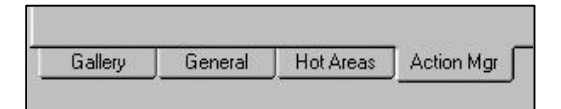

10. 利用 Cut 按鈕, 刪除 Segment: HotAreal Feedback 和 Segment: HotArea2 Feedback;

| egnen                        |                         |
|------------------------------|-------------------------|
| 苦egment: Check Time          |                         |
| 著egment: HotAreal Feedback   |                         |
| 371 HotAreal Selected        | 18/18/18/18/18/18/18/12 |
| ₩ Opup Message               |                         |
| - Hegmenn, HolAleaz Feeuback |                         |
| Sanun Message                |                         |
| - Tegment Correctness        | 10031507                |
| \$#f Correct                 |                         |
| 續opup Message                |                         |
| 熠lse if Incorrect            |                         |
| 續opup Message                |                         |
| 獨lse if Unknown Response     |                         |
| 盪opup Message                |                         |
| He mont Check Tries          |                         |

11. 用滑鼠的浮標點選 if Correct, 並在上方的拉頁選取 Swap Image;

|                                                                                | CourseBuilder Interaction                                                             |
|--------------------------------------------------------------------------------|---------------------------------------------------------------------------------------|
| CourseBuilder Interaction                                                      | Add Swap Image                                                                        |
| Add Sagnent                                                                    | Edit Call JavaScript<br>Change Property<br>Check Browser                              |
| Rename Groups Message<br>Wie of Incorrect<br>Wie of Incorrect<br>Group Message | Rename Check Plugin<br>Control Shockwave or Flash<br>Go To URL<br>Open Browser Window |
| Was al Dicknown Response<br>Score Message<br>+ Segment Charle Tone             | Play Sound<br>Popup Message<br>Show-Hide Layers                                       |
| <b>v</b>                                                                       | Swap Image Restore<br>Validate Form                                                   |
|                                                                                | Expand Set Text of Frame<br>Set Text of Layer                                         |

12. 按下按钮 Add, 顯示出 Swap Image 的視窗;

| Images        | linease '1002Boots met long' in lawy '002Boots wet '              | OK     |
|---------------|-------------------------------------------------------------------|--------|
|               | Instruction of the Instrument of the Instrument of the Instrument | Ceased |
|               |                                                                   | Help   |
| Set Source to | Brows                                                             |        |
|               | Preload in series                                                 |        |

- 13 用滑鼠的浮標點選 image "G01HotArea2Img" in layer "G01HotArea2", 並按 下按鈕 Browse..., 插入開始時已準備的圖像檔案 —— , 再按下按鈕 OK。
- 14. 完成以上的步驟後,按下 CourseBuilder Interaction視窗中的 OK 按鈕,回到 Dreamweaver 的介面;

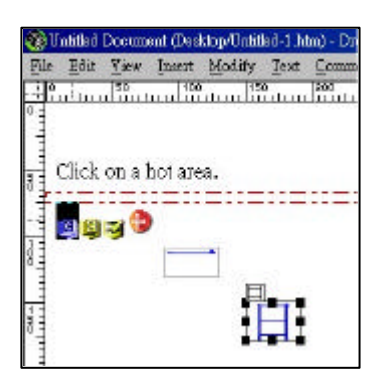

15. 把網頁排版及修改。

 ( 刪除 "Click on a area." )
 ( 加入 "試把以下的文字含有「一」輔助字形的地方點選出來。" )

現在將網頁處存後,使用瀏覽器作測試。

| ₽ Umitled 1<br>檔案(F) | Jocument<br>編輯(E) | ouerosolt lo<br>檢視(V)              | namet<br>我的   | http://docer<br>的最愛(A)         | 工具(I)           | 說明(H |
|----------------------|-------------------|------------------------------------|---------------|--------------------------------|-----------------|------|
| <b>十</b><br>上一頁      | - →<br>下-]        | - (c                               | )<br>让        | (‡)<br>重新整理                    |                 | 「捜」  |
| 網址①                  | C:\WINI           | )OWS\Desk                          | top\U         | ntitled-1.ht                   | n               |      |
| 就把以下<br>一            |                   | 有「──」 ≢<br><mark>Micro</mark><br>( | 構助学<br>∞ft In | ≝形的地方<br>ternet Expl<br>Conect | 5點選出來<br>orer 💌 | 5 o  |
|                      |                   |                                    | [             | 確定                             |                 |      |

我們發現在製成品中,選擇答案後,都是以 Popup Message 作回應。如果要像網 站中,以圖像作回應,我們便需要作出加工。

1. 準備三個圖像檔案;

| 圖像檔案     | 用途             |
|----------|----------------|
| 1        | 還沒有作出回應前的圖像    |
| 2        | 選對答案作出回應的圖像    |
| 3        | 選錯答案作出回應的圖像    |
| <u> </u> | 回回传送中站如传帝日纪一举。 |

<sup>(</sup>註:三個圖像檔案的解像度最好一樣)

2. 在網頁上插入圖像檔案1,並命名為 image1.

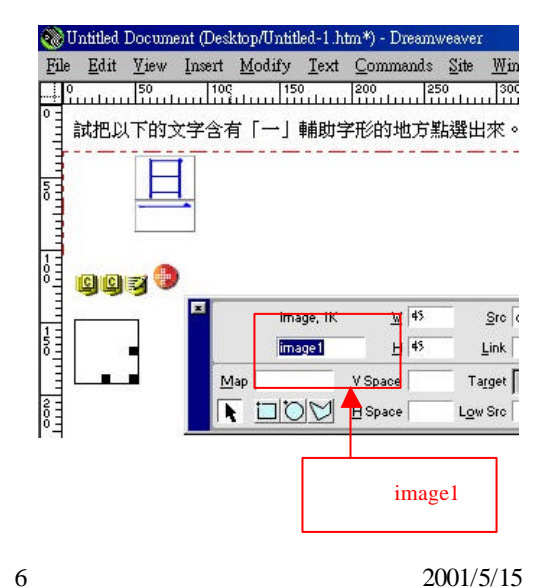

 3. 選取選擇題後,按下控制面板的按鈕 Edit...;

|    | 20 150   | Incert 100 | three 13 | Teou | 200       | 2009<br>  25<br>  11 | ane<br>o<br>ulu | 190000 | 380<br>1980 |
|----|----------|------------|----------|------|-----------|----------------------|-----------------|--------|-------------|
| 15 |          | с fi       | 161      | 1 AU | 312 Milli |                      |                 | 来。     |             |
| I  |          | Ţ          |          |      |           |                      | [               | 按下     |             |
| I  |          |            |          |      |           |                      | 15.5            | 1 XL   |             |
| ą  | 1        |            |          |      |           | _                    |                 |        |             |
|    | 98.088   | 225        |          |      |           |                      |                 |        |             |
| _  | DOCTOR C |            | diam Ad  |      |           | -                    |                 | 1.44   | 1           |

4. 選取 Action Mgr 的面頁;

| Caller | Connert | Link Arren | A |
|--------|---------|------------|---|
|--------|---------|------------|---|

5. 在 Action Mgr 的面頁中,利用按鈕 cut,把所有 Popup Message 的指令除去。

| Add    | Segment Cut                                                      | Add    | Segment                                       | • Cut |
|--------|------------------------------------------------------------------|--------|-----------------------------------------------|-------|
| Edit   | + Hegment: Check Time<br>Hegment: Correctness                    | Edit   | + Hegment: Check Time<br>Hegment: Correctness |       |
| Rename |                                                                  | Rename | 洞i contect<br>苦wap Image<br>熠lse if Incorrect |       |
|        | 獨lse if Incorrect<br>靈opup Message                               |        |                                               |       |
|        | 獨lse if Unknown Response<br>續opup Message                        |        |                                               |       |
|        | + Hegment: Check Tries                                           |        |                                               |       |
|        | 獨珍 if Unknown Response<br>續opup Message<br>+苦egment: Check Tries |        | - Bogmanic Group Hills                        |       |

6. 用滑鼠的浮標點選 if Correct,並在上方的拉頁選取 Swap Image;

| CourseBuilder fo      | demotion                                                                                                    |       | Add    | Swap Image                                                                                                    | •  |
|-----------------------|----------------------------------------------------------------------------------------------------|-------|--------|----------------------------------------------------------------------------------------------------|----|
| Add<br>Edit<br>Reneme | Segment<br>+ Segment Check Lime<br>- Segment Correctness<br>- Sile Correct<br>- Sile of Incorrect<br>- Sile of Unknown Response<br>+ Segment Check Lies | ▼ Cut | Edit   | Call JavaScript<br>Change Property<br>Check Browser<br>Check Plugin<br>Control Shockwave or Flash<br>Go To URL<br>Open Browser Window<br>Play Sound<br>Popup Message<br>Show-Hide Layers<br>Swap Image Restore |    |
|                       |                                                                                                    |       | Expand | Set Text of Frame                                                                                                    | xt |

CourseBuilder Interaction

7. 按下按鈕 Add, 顯示出 Swap Image 的視窗;

| OK     | Images Image "GO2HotArea1Img" in layer "GO2HotArea1" | Images:        |
|--------|------------------------------------------------------|----------------|
| Cancel | image "G02HotArea2Img" in layer "G02HotArea2"        | inagos.        |
| Help   |                                                      |                |
|        | burce to: Browse                                     | Set Source to: |
|        | Browse                                               | Set Source to: |

8. 用滑鼠的浮標點選 image "imagel", 並按下按鈕 Browse..., 插入圖像檔案 2, 再按下按鈕 OK。現在已完成選對答案時作出回應。

| CourseBuilder Inte | rection                                          |       |
|--------------------|--------------------------------------------------|-------|
| Add                | Swap Image                                       | ▼ Cut |
| Edit               | + Hegment: Check Time<br>Hegment: Correctness    |       |
| Rename             |                                                  |       |
|                    | 摛læ if Unknown Response<br>+苦egment: Check Tries |       |
|                    |                                                  |       |

9. 選錯答案時作出回應,可以利用以上的方法來完成。

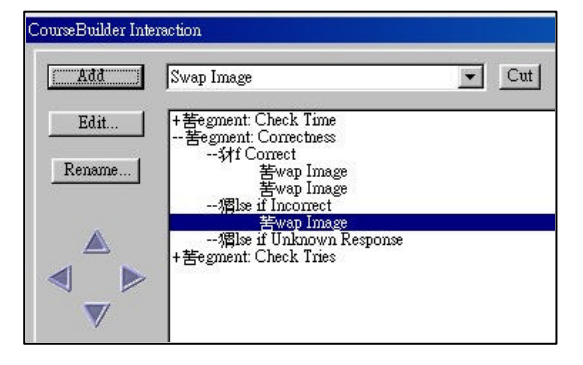

10. 把所有的回應完成後,再按下 CourseBuilder Interaction 視窗中的 OK 按鈕, 便完成所有的步驟。 11. 現在將網頁處存後,使用瀏覽器作測試。我們發現在製成品中,選擇答案後, 都改以圖像作回應。

| 🚈 Untitled Document - Microsoft Internet Explorer                |            |           |                  |                |       |
|------------------------------------------------------------------|------------|-----------|------------------|----------------|-------|
| 檔案(F)                                                            | 編輯(E)      | 檢視(♡)     | 我的最愛(A)          | 工具( <u>T</u> ) | 說明(H) |
| 】 <b>←</b><br>上一頁                                                | • <b>•</b> | · (       | ●                | 雪顏             | の捜索   |
| 網址① 🎑                                                            | C:\WINE    | )OWS\Desk | top\Untitled-1.h | tn             |       |
| 試把以下的文字含有「一」輔助字形的地方點選出來。<br>———————————————————————————————————— |            |           |                  |                |       |
| 1                                                                |            |           |                  |                |       |

12. 點選題的製作已經完成,至於網頁上的排版請參考其他書籍。